| 教学模块        | 绘制和编辑线段、平行线及图                                                                        | 司                     | 授课教师     | 刘旭升 |
|-------------|--------------------------------------------------------------------------------------|-----------------------|----------|-----|
| 课题名称        | 绘制线段的方法 (一)                                                                          |                       |          |     |
| 授课时数        | 2 诗                                                                                  | 时                     |          |     |
| 授课班级        | 13级医疗器械与维护1班                                                                         | 授                     | 课班级人数    | 30人 |
| 教学目的<br>与要求 | <ol> <li>1、掌握输入点的绝对坐标或相对</li> <li>2、结合对象捕捉、正交模式辅助</li> <li>3、掌握剪断、延伸线条的方法</li> </ol> | <b></b><br>动坐标<br>助绘制 | 画线<br>线段 |     |
| 重点与难<br>点   | 重点:利用不同方法绘制线段<br>难点:剪断、延伸线条时鼠标点                                                      | 击线条                   | 的顺序      |     |
| 教学方法        | 讲述法、                                                                                 | 实训                    | 法        |     |
| 指定参考<br>书 目 | 《AutoCAD 2012 朳                                                                      | 械制图                   | 图实例教程》   |     |

## 理实一体化课堂教学安排

| 教学过程  | 主要教学、示范内容及步骤                          |
|-------|---------------------------------------|
| 导入新课  | 在熟悉 AutoCAD 用户界面及图层设置后,本节课将进入 AutoCAD |
| 5分钟   | 绘图命令的系统学习阶段,首先是如何绘制线段。线段是一个图形         |
|       | 中最最基本的单元,也是构成图形的主要因素,所以学会如何绘          |
|       | 制线段、用怎样的方法绘制线段等内容非常重要,也是学好绘图的         |
|       | 基础。                                   |
|       |                                       |
| 讲解新课  | 一、输入点的坐标绘制线段                          |
| 25 分刊 | 1、绘制线段命令: LINE。                       |
|       | 2、常用的点坐标形式:                           |
|       | 1) 绝对直角坐标或相对直角坐标。绝对直角坐标输入格式           |
|       | "X,Y",相对直角坐标的输入格式"@X,Y"。              |
|       | 2) 绝对极坐标或相对极坐标。绝对极坐标输入格式"R < α"相      |
|       | 对极坐标输入格式"@R<α"。                       |
|       | 3、理解下列命令选项                            |
|       | 1) 指定第一点;2) 指定下一点;3) 放弃(U);4) 闭合      |
|       | (C) <sub>o</sub>                      |
|       | 二、使用对象捕捉精确绘制线段                        |
|       | 在绘制线的过程中,可启动对象捕捉功能,以拾取一些特殊            |
|       | 的几何点,如端点、圆心、切点等,【对象捕捉】工具栏中包含了各        |
|       | 种对象捕捉工具,如下图所示:                        |

| 📤 草图设置                               |                                                |
|--------------------------------------|------------------------------------------------|
| 捕捉和栅格极轴追踪对家捕捉                        | 三维对象捕捉。动态输入《快捷特性》选择循环                          |
| ☑ 启用对象捕捉 (T3) (0) ○对象捕捉模式            | ✓ 启用对象捕捉追踪 (311) (K)                           |
| □ ▼ 端点 (2)                           | 品□插入点(2) 全部选择                                  |
| △ □中点 @)                             | 上 □ 垂足 (፫)      全部清除                           |
| ○ ☑ 圓心 ©                             | つ □切点(20)                                      |
| ◎ □ 节点 @)                            | ∑ □ 最近点 ®)                                     |
|                                      |                                                |
|                                      | // □平行线 匹)                                     |
| ₹要从对象捕捉点进行<br>该点上,当移动光标<br>次将光标悬停于该点 | 行追踪,请在命令执行期间将光标悬停于<br>衬会出现追踪矢量,若要停止追踪,请再<br>上。 |
|                                      |                                                |
| 选项 (1)                               | · 确定 取消 帮助 (L)                                 |
| 调用对象捕捉功能的方法                          | 去有以下3种:                                        |
|                                      |                                                |
|                                      |                                                |
| X)家拥捉<br>                            |                                                |
| 2)利用快捷菜单                             |                                                |
| 3) 采用自动捕捉方式来                         | 定位点                                            |
| 二、利用正交模式辅助绘制约                        | <b></b> 战段                                     |
| 在正交模式下,鼠标指:                          | 针只能沿着水平或竖直方向移动,画                               |
| 线时若打开该模式,则只需                         | 要输入线段的长度值, AutoCAD 就自                          |
| 动绘制出水平或竖直线段。                         |                                                |
| 当调整水平或竖直线段                           | 长度时,可利用正交模式限制鼠标指                               |
| 针的移动方向。                              |                                                |
| 三、剪断线条、延伸线条                          |                                                |
| 1、剪断线条                               |                                                |
| 使用 TRIM 命令可将多余                       | 线条修剪掉。                                         |
| 2、延伸线条                               |                                                |

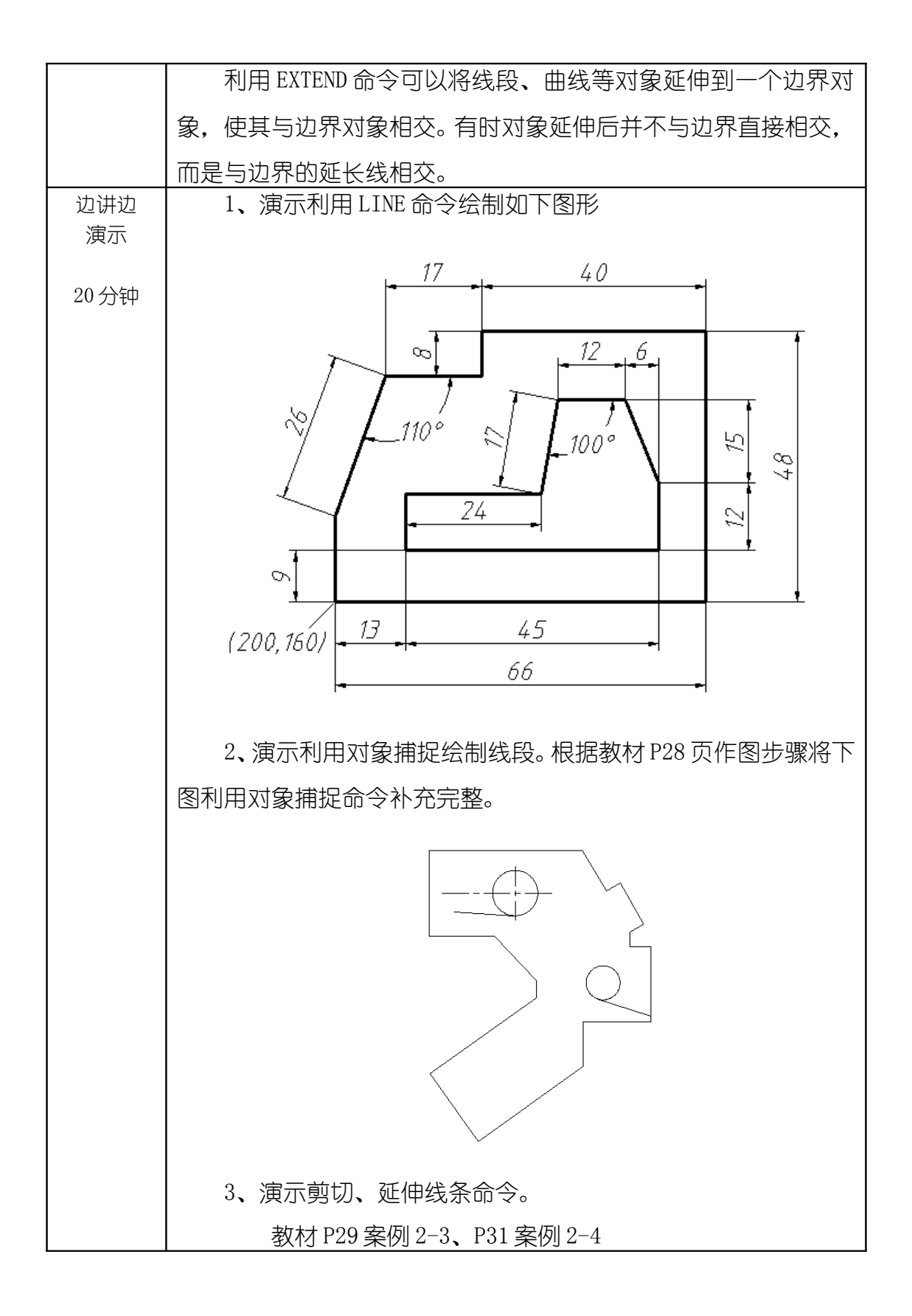

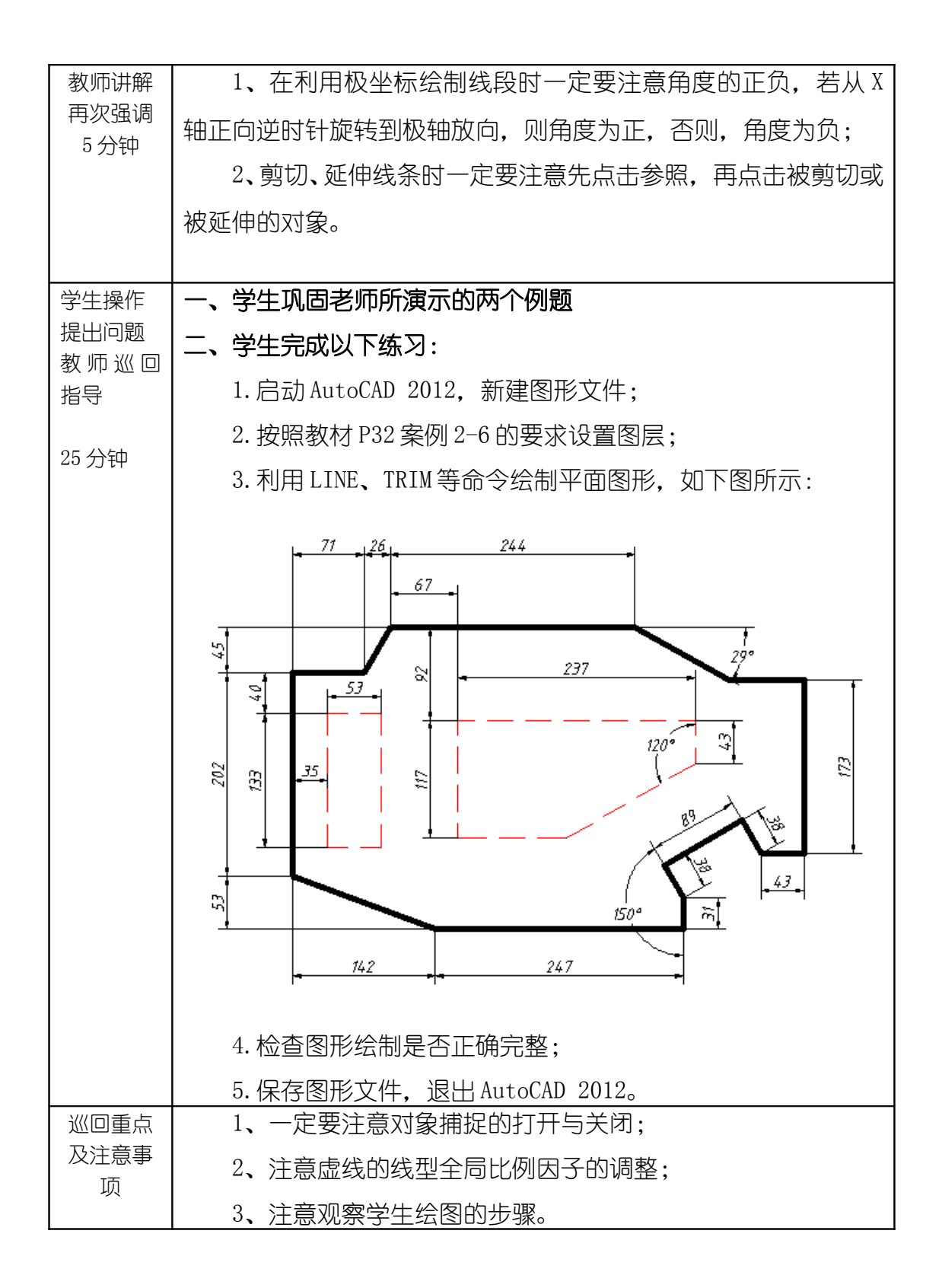

| 结束指导<br>5 分钟 | 总结学生在实际操作过程中的不恰当做法及存在的问题。      |
|--------------|--------------------------------|
| 布置作业         | 回去完成教材 P32 页案例 2-5             |
| 5分钟          |                                |
|              |                                |
| 整理           | 1、保存文件,退出AutoCAD 2012,关闭电脑及电源; |
| 现场           | 2、清理现场垃圾,关闭门窗。                 |
| 及            |                                |
| 设备           |                                |
| 保养           |                                |

| 教学模块        | 绘制和编辑线段、平行线及圆                                              |             | 授课教师          | -  | 刘旭升 |
|-------------|------------------------------------------------------------|-------------|---------------|----|-----|
| 课题名称        | 绘制线段的                                                      | 绘制线段的方法 (二) |               |    |     |
| 授课时数        | 2 课时                                                       |             |               |    |     |
| 授课班级        | 13级医疗器械与维护1班                                               | 授           | <b>受课班级人数</b> | X  | 30人 |
| 教学目的<br>与要求 | <ol> <li>了解极轴追踪、自动追踪功能</li> <li>2、掌握绘制平行线、打断线条、</li> </ol> | €<br>む<br>* | 受线条长度的7       | う法 |     |

| 重点与难        | 重点: 绘制平行线的方法            |
|-------------|-------------------------|
|             | 难点:如何调整线条长度             |
|             |                         |
| 教学方法        | 讲述法、实训法                 |
| 指定参考<br>书 目 | 《AutoCAD 2012 机械制图实例教程》 |

## 理实一体化课堂教学安排

| 教学过程        | 主要教学、示范内容及步骤                      |
|-------------|-----------------------------------|
| 导入新课<br>5分钟 | 本节课在上节课的基础上继续学习绘制线段的方法。           |
| 讲解新课        | 一、极轴追踪、自动追踪                       |
| 25 分钟       | 1、极轴追踪                            |
|             | 打开极轴追踪功能并启动 LINE 命令后,鼠标指针就沿用户设定   |
|             | 的极轴方向移动,AutoCAD 在该方向上显示一条追踪辅助线及光标 |
|             | 点的极坐标值,这就是极轴追踪。                   |
|             | 2、自动追踪                            |
|             | 自动追踪是指 AutoCAD 从一点开始自动沿某一方向进行追踪,  |

追踪方向上将显示一条追踪辅助线及光标点的极坐标值。

二、绘制平行线

绘制平行线主要是要掌握 OFFSET 命令

OFFSET 命令可将对象偏移指定的距离,创建一个与原对象类似的新对象。使用该命令时,学生可以通过两种方式创建平行对象, 一种是输入平行线间的距离,另一种是指定新平行线通过的点。

命令选项:

1) 通过(T):通过指定点创建新的偏移对象。

2) 删除(E): 偏移源对象后将其删除。

3) 多个(M):在要偏移的一侧单击多次,就创建多个等距 对象。

二、打断线条

BREAK 命令可以删除对象的一部分,常用于打断线段、圆、圆弧、椭圆等,此命令既可以在一个点处打断对象,也可以在指定的两点间打断对象。

命令选项:

1) 指定第二个打断点: 在图形对象上选取第二点后, AutoCAD 将第一打断点与第二打断点间的部分删除。

2) 第一点 (F): 该选项可以重新指定第一打断点。

三、调整线条长度

LENGTHEN 命令可一次改变线段、圆弧、椭圆弧等多个对象的长度。使用此命令时,经常采用的选项是"动态",即直观地拖动对象来改变其长度。

命令选项:

1) 增量 (DE): 以指定的增量值改变线段或圆弧的长度。对于圆弧, 还可通过设定角度增量改变其长度。

2) 百分数 (P): 以对象总长度的百分比形式改变对象长度。

|              | 3) 动态 (DY): 拖动鼠标指针就可以动态地改变对象长度。    |
|--------------|------------------------------------|
| 边讲边          | 给学生演示项目如下:                         |
| 演示           | 1、演示利用极轴追踪和自动追踪绘制线段                |
| 20分钟         | 教材 P34 案例 2-8                      |
|              | 2、演示绘制平行线                          |
|              | 教材 P36 案例 2-9                      |
|              | 3、演示打断线条                           |
|              | 教材 P37 案例 2-10                     |
|              | 4、演示调整线条长度                         |
|              | 教材 P38 案例 2-11                     |
| 教师讲解         | 1、利用极轴追踪和自动追踪绘制线段时一定要在状态栏中将        |
| 再次强调<br>5 分钟 | 其点到打开状态;                           |
| 2021         | 2、打断线条后要将没用的线条及时删除掉。               |
|              |                                    |
| 学生操作         | 一、练习演示项目3、4                        |
| 提出问题<br>教师巡回 | 二、完成以下图形练习                         |
| 指导           | 1.启动AutoCAD 2012,新建图形文件;           |
|              | 2. 按照教材 P40 案例 2-13 中图形所反映的信息设置图层; |
| 25           | 3.利用LINE、OFFSET、TRIM等命令绘制图形,如下图所示: |

|                                               | 10 + 50 + 10 + 52 + 68 + 68 + 52 + 68 + 52 + 52 + 68 + 52 + 52 + 68 + 52 + 52 + 68 + 52 + 52 + 52 + 52 + 52 + 52 + 52 + 5 |
|-----------------------------------------------|----------------------------------------------------------------------------------------------------|
|                                               | 4.检查图形绘制是否正确完整;<br>5.保存图形文件,退出AutoCAD 2012。                                                                                                    |
| <ul><li>巡回重点</li><li>及注意事</li><li>项</li></ul> | <ol> <li>1、绘图的基本步骤是否正确;</li> <li>2、绘图中是否学会合理利用绘图命令,以缩短绘图时间;</li> <li>3、虚线、中心线的全局比例因子的调整;</li> </ol>                                                                                                    |
| 结束指导<br>5 分钟                                  | 总结学生在实际操作过程中的不恰当做法及存在的问题。                                                                                                    |
| 布置作业<br>5 分钟                                  | 回去完成教材 P39 页案例 2-12 和 P42 页案例 2-15                                                                                                    |
| 整理<br>现场<br>及<br>设备<br>保养                     | 1、保存文件,退出AutoCAD 2012,关闭电脑及电源;<br>2、清理现场垃圾,关闭门窗。                                                                                                    |

| 教学模块 | 绘制和编辑线段、平行线及圆 | 授课教师  | 刘旭升 |
|------|---------------|-------|-----|
| 课题名称 | 绘制线段、切线、圆     | 及圆弧连接 |     |
| 授课时数 | 2 课时          |       |     |

| 授课班级        | 13级医疗器械与维护1班 授课班级人数                                                                                        | 30人 |
|-------------|----------------------------------------------------------------------------------------------------|-----|
| 教学目的<br>与要求 | <ol> <li>了解用 LINE 及 XLINE 命令绘制任意角度斜线</li> <li>2、掌握绘制切线、圆及圆弧连接的方法</li> <li>3、掌握倒圆角及倒角、移动、复制、旋转命令</li> </ol> |     |
| 重点与难<br>点   | 重点: 绘制切线、圆及圆弧连接的方法<br>难点: 圆及圆弧连接的方法                                                                        |     |
| 教学方法        | 讲述法、实训法                                                                                                    |     |
| 指定参考<br>书 目 | 《AutoCAD 2012 机械制图实例教程》                                                                                    |     |

## 理实一体化课堂教学安排

教学过程

主要教学、示范内容及步骤

| 导入新课  | 本节课在上节课的基础上继续学习绘制线段的方法,主要学           |
|-------|--------------------------------------|
| 5分钟   | 会如何更简单快捷的绘制出所需要的图像。                  |
|       |                                      |
| 讲解新课  | 一、LINE及XLINE 命令                      |
| 25 分钟 | LINE 命令就是前面所学的直线命令,它跟 XLINE 命令的区别就   |
|       | 在于:LINE 命令绘制的是指定长度的线段,而 XLNE 命令可以绘制  |
|       | 无限长的构造线,利用它能直接绘制出水平方向、垂直方向及倾斜        |
|       | 方向的直线。在作图过程中常常采用此命令来绘制定位线或绘图辅        |
|       | 助线。                                  |
|       | 二、绘制切线、圆及圆弧连接                        |
|       | 1、绘制切线                               |
|       | 绘制切线的方法比较简单,可以利用 LINE 命令并结合切点捕捉      |
|       | "TAN"来绘制切线。                          |
|       | 2、圆及圆弧连接                             |
|       | 圆及圆弧连接常采用 CIRCLE 命令并结合 TRIM 命令来进行绘制, |
|       | 默认绘制圆的方法是指定圆心和半径,此外还可以通过2点或3         |
|       | 点来绘制圆,详见命令选项。                        |
|       | 命令选项:                                |
|       | 1) 三点 (3P) : 输入三个点绘制圆。               |
|       | 2)两点(2P):指定直径的两个端点绘制圆。               |
|       | 3)相切、相切、半径(T):选取与圆相切的两个对象,然后         |
|       | 输入圆半径。                               |
|       | 二、倒圆角及倒角                             |
|       | 1、倒圆角                                |
|       | FILLET 命令用于倒圆角,操作的对象包括直线、多段线、样条线、    |
|       | 圆及圆弧等。                               |
|       | 命令选项:                                |

1) 多段线 (P): 对多段线的每个顶点进行倒圆角操作。 2) 半径 (R) : 设定圆角半径, 若圆角半径为0, 则被倒圆 角的两个对象交干一点。 3) 修剪(T): 指定倒圆角操作后是否修剪对象。 4) 多个 (M): 可一次创建多个圆角 2、倒角 CHAMFE 命令用于倒角. 倒角时学生可以输入每条边的倒角距离. 也可以指定某条边上倒角的长度及此边的夹角。 命今诜项: 1) 多段线 (P): 对多段线的每个顶点进行倒角操作。 2) 距离 (D): 设定倒角距离。若倒角距离为 0. 则被倒角的 两个对象交于一点。 3) 角度(A): 指定倒角距离及倒角角度。 3) 修剪(T):设置倒角时是否修剪对象。 4) 多个 (M) : 可一次创建多个倒角。 用 FILLET 及 CHAMFE 命令倒圆角及倒角时. AutoCAD 将显示预览 图像, 这样可以直观地预览到操作后的效果。 三、移动、复制、旋转命令 1、移动、复制 移动及复制图形的命令分别是 MOVE 和 COPY. 这两个命令的使用 方法比较相似。启动 MOVE 或 COPY 命令后, 首先选择要移动或复制 的对象,然后通过两点或直线输入位移值指定对象移动或复制的 距离和方向.AutoCAD 就将图形元素从原位置移动或复制到新位置。 2、旋转 ROTATE 命令可以旋转图形对象.改变图形对象的方向。使用此 命令时,通过指定旋转基点并输入旋转角度就可以转动图形对象. 此外,也可以某个方位作为参照位置,然后选择一个新对象或输

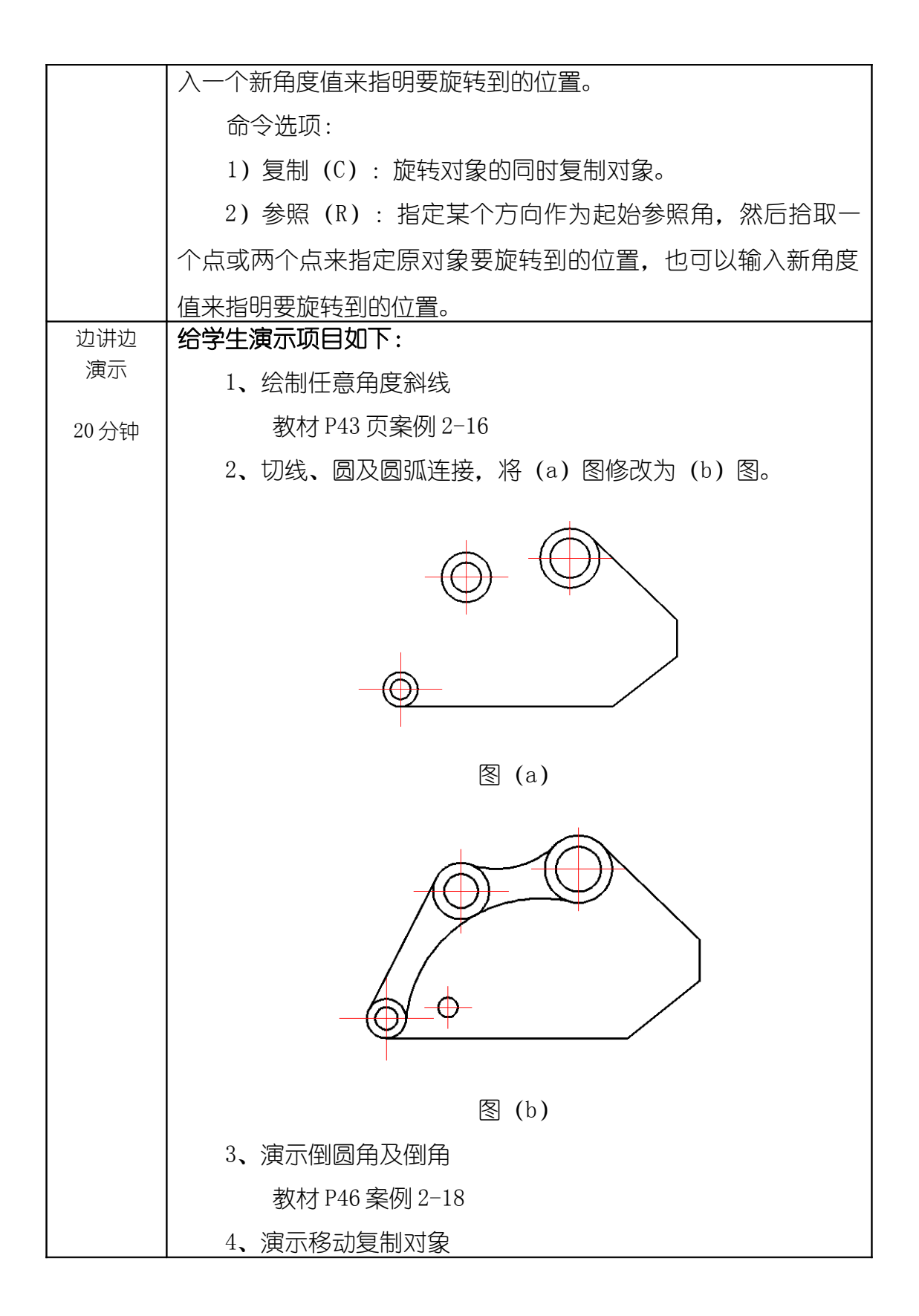

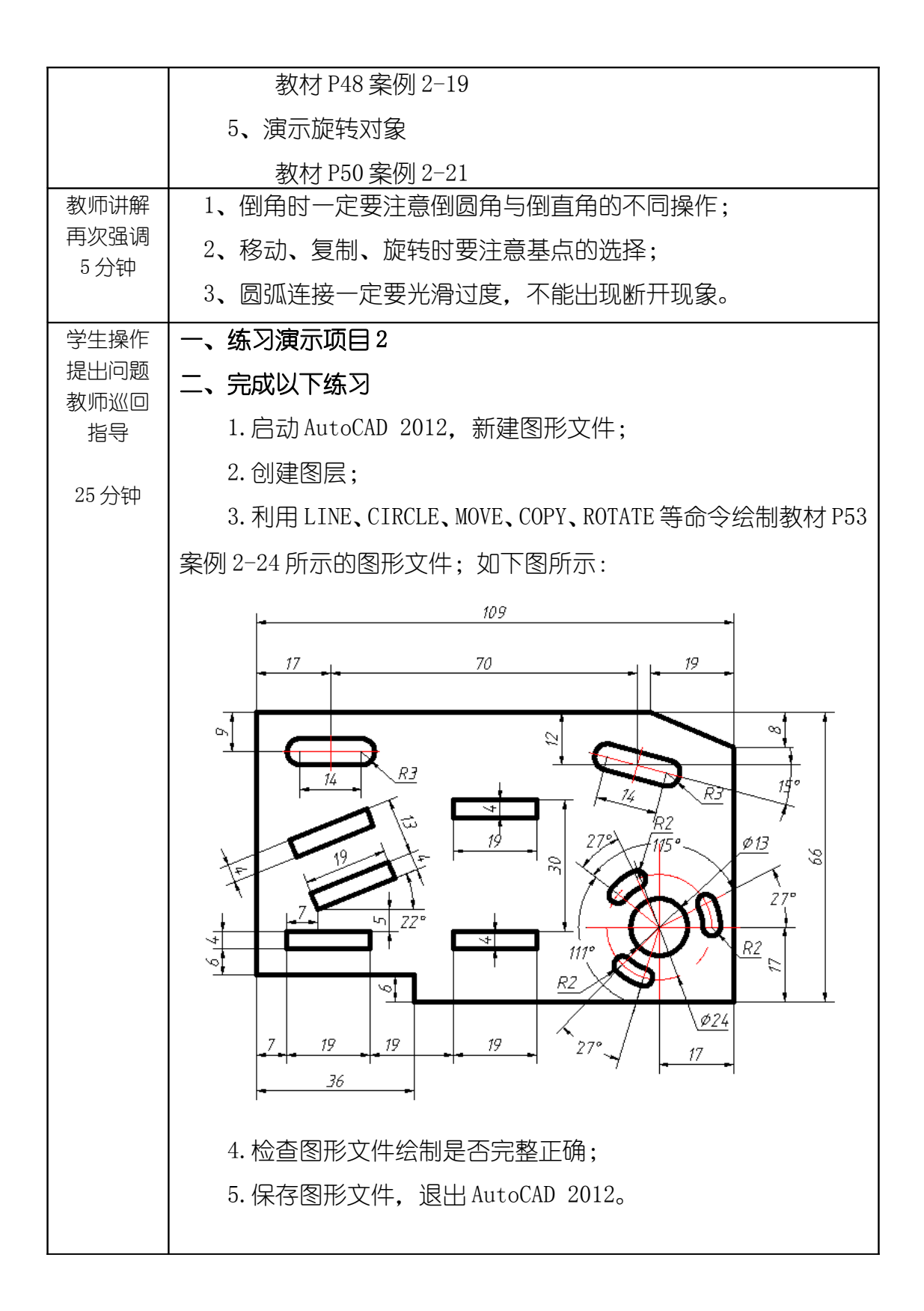

|               | <ol> <li>1、相同或相近的图形可以采用复制命令;</li> <li>2、形状相同但角度不同的可以先复制后旋转;</li> <li>3、作图要尽量采用简便方法提高作图效率。</li> </ol> |
|---------------|----------------------------------------------------------------------------------------------------|
| 「结束指导<br>5 分钟 | 总结学生在实际操作过程中的不恰当做法及存在的问题。                                                                            |
| 布置作业<br>5 分钟  | 完成教材 P51 案例 2-22 和案例 2-23。                                                                           |
| 整理            | 1、保存文件,退出AutoCAD 2012,关闭电脑及电源;                                                                       |
| 现场            | 2、清理现场垃圾,关闭门窗。                                                                                       |
| 及             |                                                                                                    |
| 设备            |                                                                                                    |
| 保养            |                                                                                                    |